## How to Order and Exome in the Kidney Clinic

This is a two-part process requiring both an EPIC order and an order via the VCGS online ordering system.

# <u>EPIC</u>

1

- New order Miscellaneous genetic test ("genetic test")
- Priority: Routine
- Class: Lab Collect
- Specimen Type:
  - Blood (1-3ml EDTA)
  - Other see comments below
- Patients who have had a previous microarray at VCGS are likely to have stored DNA.
- Remote Ordering: No (even if the patient is offsite)
- Disorder/disease group: Other (please specify): Nephrology
- Name of gene / gene panel: MBS-funded exome sequencing no cost to RCH
- Name of consultant authorising test: select own name from drop down list
- Clinical information / Clinical phenotype: write "see VCGS online order" or brief information (e.g. cystic kidney disease, haematuria, ?Alport syndrome)
- How will the test result change management: Diagnosis
- Family history or known mutation: write "see VCGS online order"
- Preferred Testing Laboratory known: Yes (no need to fill in any additional details)
- Comments:
  - If patient is onsite and a new sample is to be collected: "Send 1 saliva sample or 1-3ml EDTA blood to VCGS. See online order request for more information."
  - If patient is offsite and you are requesting a saliva kit to be posted to the patient:
     "Saliva kit to be posted to patient by VCGS. See online order request for more information."
  - If you are requesting the test on a stored DNA sample: "Stored DNA available at VCGS. See online order request for more information."
- If patient is onsite, print signed test request for them to take to A6 for sample collection.
- Where no specimen collection is required (e.g., stored DNA exists or you are requesting a saliva kit to be posted to the patient) the order must be printed and submitted to RCH laboratory services.

| Miscellaneous genetic tes  | st 🗸 Accept 🗙 Car                                                                                                    | cel             |
|----------------------------|----------------------------------------------------------------------------------------------------|-----------------|
| Process Instructions:      | You have selected a high cost examination. Please reconsider and order only if necessary.                                                                                                    | ^               |
|                            | Please contact RCH Laboratory Services for further clarification.                                                                                                    |                 |
| Priority:                  | Routine 🔎 Routine STAT                                                                                                    |                 |
| Class:                     | Lab Collect Olinic Collect Clinic Collect Clinician Self Collect External Patient Self Collect                                                                                                    |                 |
| Specimen Type:             | Blood Other                                                                                                    |                 |
| Specimen Source:           | Blood, Arterial Blood, Venous Other                                                                                                    |                 |
| Remote Ordering (e.g te    | Ves     No                                                                                                    |                 |
| Disorder/disease group:    | Haematological Neurological Immunology Endocrine Other (please specify):                                                                                                    |                 |
| Other (please specify):    | Nephrology                                                                                                    |                 |
| Name of Gene/Gene p        | anel:                                                                                                    |                 |
|                            | MBS-funded exome sequencing – no cost to RCH                                                                                                    |                 |
| Name of consultant auth    |                                                                                                    |                 |
| Clinical information/Clini |                                                                                                    |                 |
| ,                          | See VCGS online order or brief information eg cystic kidney disease or haematuria                                                                                                    |                 |
| How will the test result o | hange management?                                                                                                    |                 |
|                            | Diagnosis                                                                                                    |                 |
| Family History or known    | mutation:                                                                                                    |                 |
|                            | See VCGS online order                                                                                                    |                 |
| Preferred Testing Labora   | tory known?                                                                                                    |                 |
|                            |                                                                                                    |                 |
| Contact name:              |                                                                                                    |                 |
| Contact email:             |                                                                                                    |                 |
| Address:                   |                                                                                                    |                 |
| Contact Information (page  | ger/phone):                                                                                                    |                 |
| Comments:                  | • • • • • • • • • • • • • • •                                                                                                    |                 |
| CC Beculter                | - In requesting the test on a stored DNA sample: "Stored DNA available at VCGS, see online order request for information."                                                                                                    |                 |
| CC Results:                | The wy List is The Outer state state |                 |
|                            |                                                                                                    | $\mathbf{\vee}$ |

# VCGS Online Order

- 2
- Complete VCGS online order request: https://test-request.vcgs.org.au/
- Complete requesting practitioner details (you can generate a bookmark at this point, so you don't have to retype your own details each time)
- Complete patient details
- Sample type:
  - Saliva (kit to be posted) VCGS will automatically send a kit to the patient's home
  - Saliva (postage not required, sample collected in clinic) unlikely to be used
  - Blood do not print off or use the test request form that is generated once the order is submitted (the patient can use the EPIC form generated above instead); send the patient to A6 for a blood sample collection
- Status of patient at date of request: private patient in a recognised hospital
- Add test: there are 2 options:
  - 1. Cysts => "cystic kidney disease diagnostic exome"
  - No cysts => "Kidney disease (non-cystic, non-Alport) – diagnostic exome"
- Complete clinical features HPO terms will autopopulate
- Family History: write "nil" or list details
- Submit

### Select Test Type

×

For reanalysis of Exome/WGS data, prenatal diagnosis or mitochondrial sequencing, please contact <u>VCGS genomics</u>. These tests are not currently supported via the online order system.

#### Microarray

- Familial variant detection

   Single nucleotide variants (SNVs) only. Repeat expansion testing not currently available on-line.

   Clinical exome sequencing

   Whole genome sequencing

   NOT supported for Saliva
- Alport syndrome diagnostic exome
- V Kidney disease (non-cystic, non-Alport) diagnostic exome
- Cystic kidney disease diagnostic exome

### CONTINUE

- Complete clinical notes
  - You can use .KIDNEYGENOMICTEST to add a paragraph covering the testing to your notes which includes a QR code linking to the consent recap movie for your patients to review
- Document consent, including whether consent is given for optional research
- Use the SmartPhrase .KIDNEYGENOMICCONSENT to document consent directly into your notes in EPIC